## NAMESTITEV KORENSKIH POTRDIL

Za podpisovanje dokumentov na portalu moj eZPIZ z novo generacijo digitalnih potrdil je potrebno v brskalnike namestiti korenska potrdila SI-TRUST Root in potrdila izdajateljev SIGEN-CA in SIGOV-CA

## Navodilo za namestitev v brskalnik Internet Explorer in Google Chrome

S klikom na spodnje povezave se bo prenesel certifikat na vaš računalnik (namestiti je potrebno vse certifikate)

SI-TRUST Root (<u>http://www.ca.gov.si/crt/si-trust-root.crt</u>)

SIGOV-CA (št1) (http://www.ca.gov.si/crt/sigov-ca.xcert.crt)

SIGOV-CA (št2) (http://www.ca.gov.si/crt/sigov-ca2.xcert.crt )

S klikom na zgornjo povezavo se vam odpre okno v katerem kliknete gumb »Odpri«

| Ali želite odpreti ali shraniti datoteko sigov-ca.xcert.cer (1,47 KB) iz domene ca.gov.si? | Odpri | Shrani 🔻 Prekliči 🗙 |
|--------------------------------------------------------------------------------------------|-------|---------------------|
|                                                                                            |       |                     |

V novo odprtem oknu kliknemo gumb »Namesti Potrdilo«

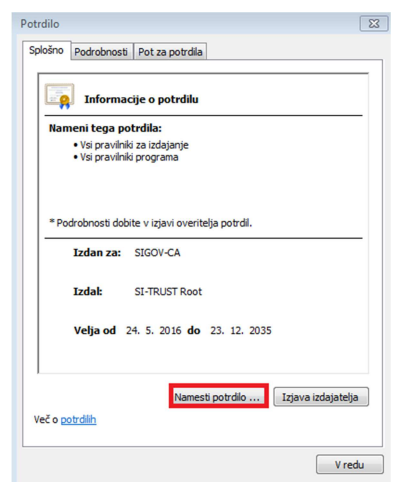

Odpre se čarovnik za uvažanje digitalnih potrdil, kjer kliknemo gumb »Naprej«

Izberemo »mesto shrambe« s klikom na prebrskaj v

| ovins | za uvazanje potrdil                                                                |
|-------|------------------------------------------------------------------------------------|
| Shran | iba potrdil                                                                        |
| s     | rrambe potrdil so sistemska mesta, kjer so shranjena potrdila.                     |
| v     | indows lahko samodejno izbere shrambo potrdil ali pa mesto potrdila določite sami. |
|       | 🔘 Samodejno izberi shrambo potrdil glede na vrsto potrdila                         |
|       | Shrani vsa potrdila v to shrambo                                                   |
|       | Shramba potrdil:                                                                   |
|       | Prebrokaj                                                                          |
|       |                                                                                    |
|       |                                                                                    |
|       |                                                                                    |
|       |                                                                                    |
|       |                                                                                    |
| leč o | shrambah potrdi                                                                    |
|       |                                                                                    |
|       |                                                                                    |
|       |                                                                                    |
|       |                                                                                    |

Izberemo Zaupanja vredni overovitelj korenskih potrdil in gumb »V redu«

| Izbira shrambe potrdil                       |  |  |  |  |  |
|----------------------------------------------|--|--|--|--|--|
| Izberite želeno shrambo potrdil.             |  |  |  |  |  |
|                                              |  |  |  |  |  |
| Osebna                                       |  |  |  |  |  |
| " Zaupanja vredni overitelji korenskih potre |  |  |  |  |  |
| Zaupanje poujetja                            |  |  |  |  |  |
| Vmesni overitelji potrdil                    |  |  |  |  |  |
|                                              |  |  |  |  |  |
| Zaupania vredni založniki                    |  |  |  |  |  |
| ۲ III ۲                                      |  |  |  |  |  |
| 🔲 Pokaži fizične shrambe                     |  |  |  |  |  |
| V redu Prekliči                              |  |  |  |  |  |

Na spodnjem oknu klinemo gumb »Naprej«

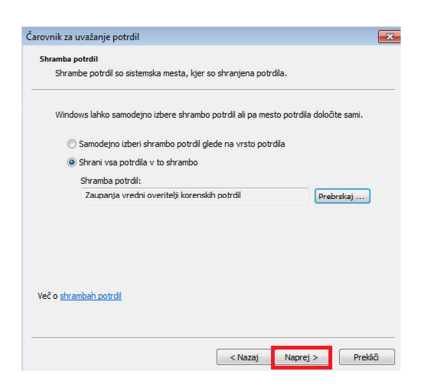

Kliknemo gumb »Dokončaj«

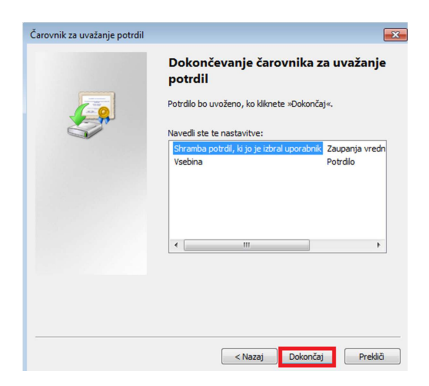

Odpre se varnostno opozorilo na katerem potrdimo z klikom na gumb »Da«

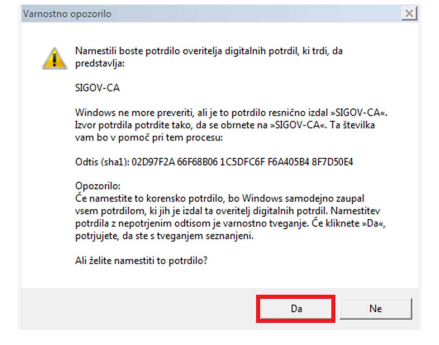

Če je bil uvoz uspešen dobimo spodnje obvestilo

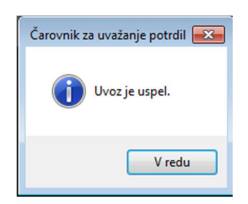

Postopek nameščanja je potrebno ponoviti za vse certifikate.

## Namestitev brskalnik Mozila Firefox

S klikom na spodnje povezave se bo prenesel certifikat na vaš računalnik (namestiti je potrebno vse certifikate)

SI-TRUST Root (<u>http://www.ca.gov.si/crt/si-trust-root.crt</u>)

SIGOV-CA (št1) (<u>http://www.ca.gov.si/crt/sigov-ca.xcert.crt</u>)

SIGOV-CA (št2) (http://www.ca.gov.si/crt/sigov-ca2.xcert.crt)

Pri vseh potrdilih je potrebno označiti polja in potrditi z gumbom »V redu«

| Prenos digitalnega potrdila                                                                                            |  |
|----------------------------------------------------------------------------------------------------|--|
| Ali zaupate novemu overitelju?                                                                                         |  |
| Ali overitelju "SIGOV-CA" zaupate naslednja opravila?                                                                  |  |
| 💟 Dveritelju zaupaj identifikacijo spletnih strani.                                                                    |  |
| Dveritelju zaupaj identifikacijo e-poštnih uporabnikov.                                                                |  |
| Veritelju zaupaj identifikacjo razvijalcev programske opreme.                                                          |  |
| Preden overitelju zaupate katerokoli opravilo, si oglejte njegovo digitalno potrdilo in politiko (če sta<br>na voljo). |  |
| Ogled Preveri digitalno potrdilo overitelja                                                                            |  |
| V redu Prekliči                                                                                                    |  |

Več informacij si lahko preberete na spodnji povezavi:

http://www.si-ca.si/podpisna\_komponenta/korenski\_potrdili.php